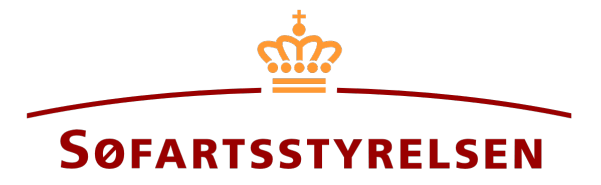

#### **Bareboat-ind registrering**

Digitalt Skibsregister selvbetjeningen tilgås på følgende link: https://shipregistration.dma.dk

Når skibe skal optages som bareboat-ind i DAS eller DIS, skal det anmeldes til Skibsregistret. <u>Søfartsstyrelsens hjemmeside beskriver</u> forløbet for digital anmeldelse af bareboat her.

Denne vejledning forklarer hvordan du i det Digitale Skibsregisters Selvbetjening kan anmelde et skib, der ikke er registreret i et dansk skibsregister og skal bareboates ind. Selvbetjeningen er delt op i flow, som er delt op i trin, der fører brugeren igennem frem til at anmeldelsen sendes til manuel sagsbehandling ved Skibsregistret.

Følgende er nødvendigt for at kunne foretage anmeldelsen:

- MitID for at kunne logge ind i Digitalt Skibsregister Selvbetjening
- Basale tekniske oplysninger vedrørende størrelsen på skibet
- Skibet skibsregisternummer, såfremt skibet har været optaget i de danske skibsregistre DAS, DIS eller FTJ før og det nu ønskes genoptaget igen
- Skibsidentifikationsoplysninger
  - Skibets navn, hjemsted, type, mm.
- Noteringsoplysninger
  - Registreringsperiode startdato
  - o Registreringsperiode slutdato
  - o Certepartiets løbetid
- Følgende dokumentation, som skal uploades i løbet af anmeldelsen:
  - Bareboat certepartiet
  - o Erklæring fra udenlandsk ejer
  - Samtykke fra evt. rettighedshavere
- Oplysninger om befragterforhold for relevante parter
  - For befragtere af typen person:
    - Fornavn
    - Efternavn
    - Email-adresse\*

- Bopælsadresse\*
- Fødselsdato\*
- For befragtere af typen virksomhed:
  - CVR-nummer
  - Oplysninger på tegningsberettiget/tegningsberettigede
    - Fornavn
    - Efternavn
    - Email-adresse\*
    - Bopælsadresse\*
    - Fødselsdato\*
- Tekniske oplysninger på skibet i form af enten A) eller B):
  - A) Såfremt skibet ikke er målt endnu: Oplysninger på skibsmåler eller klasseselskab, som inviteres til at udføre og indtaste de tekniske oplysninger om skibet
  - B) Såfremt skibet allerede er målt af en skibsmåler eller klasseselskab: Målebrev, leveret af skibsmåler eller klasseselskab, som kan vedhæftes til anmeldelsen

\*Fornavn og efternavn er altid nødvendigt at indtaste på hver part. Email-adresse, bopælsadresse samt fødselsdato er nødvendigt, såfremt en part skal inviteres til at signere digitalt via MitID. Indhold:

| Påbegynd anmeldelse           | 4  |
|-------------------------------|----|
| Trin 1: Registervalg          | 5  |
| Trin 2: Skibsidentifikation   | 6  |
| Trin 3: Notering              | 9  |
| Virksomhed                    | 10 |
| Person                        | 14 |
| Ikke-dansk befragter          | 15 |
| Invitér til digital signering |    |
| Vedlæg fuldmagt               | 19 |
| Trin 4: Certeparti            | 21 |
| Trin 5: Teknisk data          | 23 |
| Trin 6: Registrering          | 26 |
| Trin 7: Påmærkningserklæring  |    |

| Гrin 8: Beviser                           | 32 |
|-------------------------------------------|----|
| Anmod om udstedelse af nvt CSR-Certifikat | 33 |
| Rostil registraringsattast                | 36 |
| Desti registreringsattest                 |    |

# Påbegynd anmeldelse

Når du er logget ind, bliver du mødt af nedenstående visning. Du skal klikke på ikonet "Skibe" i menuen til venstre.

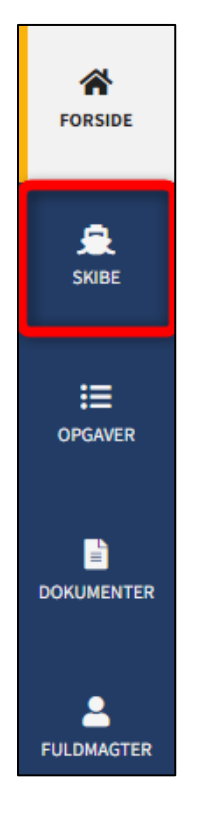

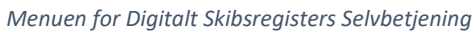

Du skal klikke på "Tilføj skib" for at påbegynde en registrering om optagelse af skib.

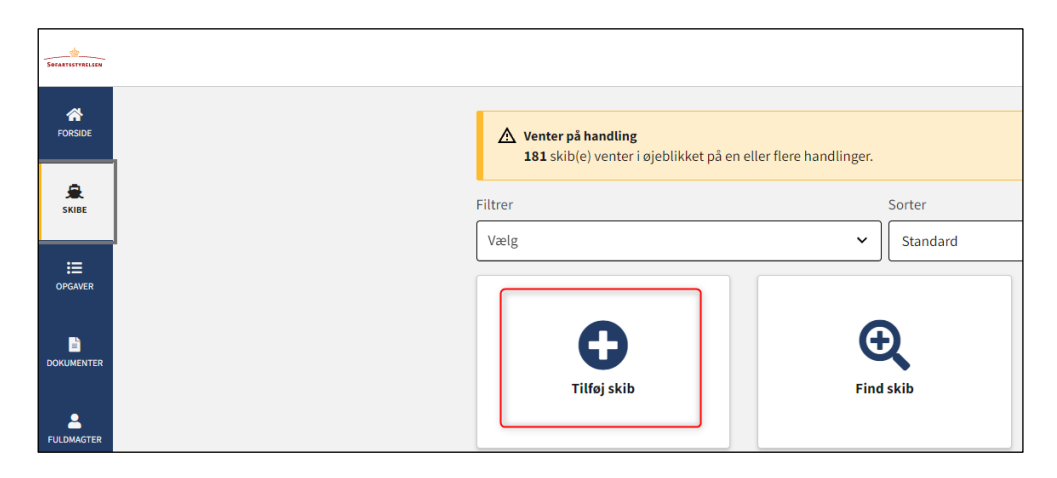

Sådan tilføjes eller fremsøges et skib

# Trin 1: Registervalg

Vælg skibets anvendelse fra dropdown feltet.

| 1     2     3     4     5     6       Registervalg     Skibs-<br>identifikation     Ejerforhold     Teknisk data     Skibets historik     Registr | ering Pämarkningser Beviser |
|----------------------------------------------------------------------------------------------------|-----------------------------|
| Kontaktoplysninger                                                                                                    | Rediger oplysninger         |
| Hvad er skibets anvendelse? *                                                                                                    |                             |
| Afbryd                                                                                                    |                             |

#### Trin 1: Registervalg

Systemet tilbyder nu en række muligheder. For hver mulighed vælg det ønskede indtil systemet viser hvilket eller hvilke registre, som skibet kan registreres i.

Vælg det ønskede register: "Bareboat registrering i DIS" eller "Bareboat registrering i DAS".

| vendelse? •<br>gende? • ?<br>eltromier, krigs<br>de materiale<br>re, uddybningsn<br>ende<br>gning i Riget? • | sskibe, flydend<br>naskiner, flydu                         | <br>de beholdere<br>ekraner og                                                                              |                                                                                                    |                                                                                                    | Rediger oply                                                                                                    | rsninger                                                                                                    |
|----------------------------------------------------------------------------------------------------|------------------------------------------------------------|----------------------------------------------------------------------------------------------------|----------------------------------------------------------------------------------------------------|----------------------------------------------------------------------------------------------------|----------------------------------------------------------------------------------------------------|----------------------------------------------------------------------------------------------------|
| vendelse? *<br>gende? * ?<br>eltromler, krigs<br>de materiale<br>re, uddybningsn<br>ende<br>gning i Riget? * | sskibe, flydeno<br>naskiner, flydo                         | de beholdere<br>ekraner og                                                                                  |                                                                                                    |                                                                                                    |                                                                                                    |                                                                                                    |
| gende? * ?<br>peltromler, krigs<br>de materiale<br>re, uddybningsn<br>ende<br>gning i Riget? *               | sskibe, flydend<br>naskiner, flydd                         | de beholdere<br>ekraner og                                                                                  |                                                                                                    |                                                                                                    |                                                                                                    |                                                                                                    |
| gning i Riget? *                                                                                             | • 🕜                                                        |                                                                                                    |                                                                                                    |                                                                                                    |                                                                                                    |                                                                                                    |
|                                                                                                    |                                                            |                                                                                                    |                                                                                                    |                                                                                                    |                                                                                                    |                                                                                                    |
| <b>uttotonnage (B</b><br>er                                                                                  | ST)? *                                                     |                                                                                                    |                                                                                                    |                                                                                                    |                                                                                                    |                                                                                                    |
| les til passager                                                                                             | rtransport? *                                              |                                                                                                    |                                                                                                    |                                                                                                    |                                                                                                    |                                                                                                    |
| <b>;es</b><br>m du vil have sk<br>et i DIS Bar                                                               | kibet optaget i<br>reboat registre                         | i DIS eller DAS<br>ering i DIS                                                                              | Registrer skibet                                                                                                    | i DAS Baret                                                                                                    | boat registrering i DAS                                                                                                    | 5                                                                                                    |
|                                                                                                    | er<br>des til passager<br>m du vil have sk<br>et i DIS Ban | er v<br>des til passagertransport? *<br>ges<br>en du vil have skibet optaget<br>tet i DIS Bareboat registre | er v<br>des til passagertransport? *<br>ges<br>en du vil have skibet optaget i DIS eller DAS<br>let i DIS Bareboat registrering i DIS | er v<br>des til passagertransport? *<br>ges<br>en du vil have skibet optaget i DIS eller DAS.<br>et i DIS Bareboat registrering i DIS Registrer skibet | er v<br>des til passagertransport? •<br>ges<br>em du vil have skibet optaget i DIS eller DAS.<br>et i DIS Bareboat registrering i DIS Registrer skibet i DAS Barel | er v<br>des til passagertransport? *<br>ges<br>em du vil have skibet optaget i DIS eller DAS.<br>et i DIS Bareboat registrering i DIS Registrer skibet i DAS Bareboat registrering i DAS |

Trin 1: Registervalg

## Trin 2: Skibsidentifikation

Udfyld følgende felter, som er påkrævet:

- Skibets navn
- Skibets hjemsted
- Bruttotonnage BT (EU)
- Nettotonnage NT (EU)

Vælg anvendelsestype for skibet i dropdown feltet "Anvendelsestype".

Der kan indtastes en værdi i følgende felter:

- Udenlandsk register
- Udenlandske kendingsbogstaver

| 1 2 3<br>gistervalg Skibs-<br>identifikation Notering                                            | 4     5     6       Certeparti     Teknisk data     Registrering | 7 8<br>Pårmærkningse Beviser |
|--------------------------------------------------------------------------------------------------|------------------------------------------------------------------|------------------------------|
| Skibsidentifikation                                                                              |                                                                  |                              |
| Har du tidligere været i kontakt med Søfartssty<br>har du fået udleveret et Skibsregisternummer, | relsen vedrørende dette skib,<br>som skal fremsøges her.         |                              |
| Indtast Skibsregisternummer                                                                      | Søg                                                              |                              |
| Skibets navn * 😮                                                                                 | IMO-nummer 😯                                                     |                              |
| MARIA                                                                                            |                                                                  |                              |
| Anvendelsestype *                                                                                | Skibets hjemsted * 😯                                             |                              |
| Miljøskib 🗸                                                                                      | KORSØR                                                           | ~                            |
| Bruttotonnage BT (EU) *                                                                          | Nettotonnage NT (EU) *                                           |                              |
| 55                                                                                               | 40                                                               |                              |
| Udenlandsk register 🚱                                                                            | Udenlandske kendingsbogstaver 😯                                  |                              |
| NIS                                                                                              | ABCD                                                             |                              |
| Er skibet nybygget? * ?                                                                          |                                                                  |                              |
| fbryd                                                                                            | Se for                                                           | håndsvisning Næste           |

Trin 2: Skibsidentifikation

Vælg "Ja" eller "Nej" ud for følgende:

• Er skibet nybygget?

Såfremt der vælges, at skibet er nybygget, så vælg hvorvidt det er bygget på mere end ét værft. Systemet tilbyder nu mulighed for at udfylde informationer om et eller flere værfter.

Udfyld informationer om værft(er) ved at klikke på "Find byggeværft".

| stervalg Skibs-<br>identifikation Notering                                                            | Certeparti Teknisk data Registrering Pämarkningse Bevi<br>rkbering |
|----------------------------------------------------------------------------------------------------|--------------------------------------------------------------------|
| Har du tidligere været i kontakt med Søfartsstyre<br>har du fået udleveret et Skibsregisternummer, so | elsen vedrørende dette skib,<br>om skal fremsøges her.             |
| Indtast Skibsregisternummer                                                                           | Søg                                                                |
| Skibets navn * 🕜                                                                                      | IMO-nummer 🕑                                                       |
| MARIA                                                                                                 |                                                                    |
| Anvendelsestype *                                                                                     | Skibets hjemsted * 😧                                               |
| Miljøskib 🗸                                                                                           | KORSØR 🗸                                                           |
| Bruttotonnage BT (EU) *                                                                               | Nettotonnage NT (EU) *                                             |
| 55                                                                                                    | 40                                                                 |
| Udenlandsk register 😯                                                                                 | Udenlandske kendingsbogstaver 😮                                    |
| NIS                                                                                                   | ABCD                                                               |
| Er skibet nybygget? * 😧<br>Ja Nej                                                                     |                                                                    |
| Udfyld informationer om værft                                                                         |                                                                    |
| Seneste værft<br>Find byggeværft                                                                      |                                                                    |

Trin 2: Skibsidentifikation

Følg instruktionerne i dialogboksen, der åbner op, og vælg det ønskede værft.

| ind byggevæl               | it.                                                              |  |
|----------------------------|------------------------------------------------------------------|--|
| CVR-nummer                 |                                                                  |  |
|                            |                                                                  |  |
| Har virksomheden, s<br>Søg | som du forsøger at fremsøge, ikke et CVR-nummer? <u>Klik her</u> |  |

Trin 2: Skibsidentifikation: Find byggeværft dialogboks

Udfyld byggenummer og byggeår, hvorefter det bliver muligt at fortsætte til næste trin.

Klik "Næste".

| Seneste værft                            |           |  |
|------------------------------------------|-----------|--|
| Find byggeværft                          |           |  |
| Byggeværft 😯                             |           |  |
| ASSENS SKIBSVÆRFT A/S                    |           |  |
| Søndre Havnevej 2A, 5610 Assens, Danmark |           |  |
| CVR: 29512426                            |           |  |
| Byggenummer * 😧                          | Byggeår * |  |
| 892386286                                | 1992      |  |
|                                          |           |  |
|                                          |           |  |
|                                          |           |  |

Trin 2: Skibsidentifikation

## **Trin 3: Notering**

Indtast en dato for hvornår bareboat-ind perioden skal starte (tidligst dags dato) i feltet "Registreringsperiode start". Indtast en dato for hvornår bareboat-ind perioden ophører (Max 5 år fra startdato) i feltet "Registreringsperiode slut". Indtast løbetiden for certepartiet i feltet "Certepartiets løbetid".

| Befragtningsforhold                   |                                     |
|---------------------------------------|-------------------------------------|
| Registreringsperiode start 🚱          | Registreringsperiode slut 😧         |
| År Måned Dag<br>2023 01 01            | År Måned Dag<br>2026 12 31          |
| Certepartiets løbetid 😧<br>60 måneder |                                     |
| Befragter                             |                                     |
| Type * 😧 🗸                            |                                     |
| • Fjern befragter                     |                                     |
| +Tilføj befragter                     |                                     |
| Afbryd                                | Se forhåndsvisning Gem og verificér |

Trin 3: Notering

Under "Befragter" vælg "Virksomhed" eller "Person" ud for type og udfyld de påkrævet felter som anvist.

#### Virksomhed

Ved "Virksomhed" skal virksomheden fremsøges ved klik på "Fremsøg virksomhed" knappen, hvorefter en dialogboks åbner, hvor man kan fremsøge virksomheden.

| Befragter          |          |  |
|--------------------|----------|--|
| Туре * 😮           |          |  |
| Virksomhed         | <b>v</b> |  |
| Fremsøg virksomhed |          |  |
| • Fjern befragter  |          |  |
| +Tilføi befragter  |          |  |
|                    |          |  |

Trin 3: Notering: Fremsøgning af virksomhed

Såfremt det ønskes, at virksomhedens tegningsberettiget skal underskrive digitalt via MitID medarbejdersignatur, så skal der udfyldes følgende oplysninger på tegningsberettiget:

- Fornavn
- Efternavn
- Email

Vælger man også at udfylde følgende oplysninger, så kan tegningsberettiget underskrive via login med deres private MitID:

- Adresse
- Fødselsdato

Der kan udfyldes følgende oplysninger:

Telefonnummer

Hvis der er flere tegningsberettigede, så klik på "Tilføj tegningsberettiget / Prokurist" og udfyld ligeledes felterne som beskrevet foroven for hver tegningsberettiget, der ønskes at blive tilføjet.

| Virksomhed 🗸                                                                                                    |                                        |
|----------------------------------------------------------------------------------------------------|----------------------------------------|
| Fremsøg virksomhed                                                                                                  |                                        |
| CVR-nummer 🚱                                                                                                    | Virksomhedsnavn 😮                      |
| 29831610                                                                                                    | Søfartsstyrelsen                       |
| Adresse                                                                                                    |                                        |
| Caspar Brands Plads 9, 4220 Korsør, Danmark                                                                         |                                        |
| Fornavn *                                                                                                    | Efternavn *                            |
| Anders                                                                                                    | Carlsen                                |
| Underskrivers/fuldmagtshavers e-mail * 😢                                                                            | Telefonnummer                          |
| kontakt@dma.dk                                                                                                    |                                        |
| Adresse                                                                                                    | Fødselsdato                            |
| Personen har udenlandsk adresse                                                                                     | År Månad Dag                           |
|                                                                                                    | Ar Maned Dag                           |
|                                                                                                    |                                        |
| <b>Bemærk!</b><br>Hvis der ikke angives adresse og fødselsdato kan o<br>tilgå opgaven med MitID medarbejdersignatur | denne tegningsberettiget kun           |
|                                                                                                    |                                        |
| Jeg vedlægger fuldmagt, da det ikke er muligt at i<br>signering. Bemærk, at hvis du vedlægger en papir              | invitere til digital<br>fuldmagt, skal |
| dokumentationen til godkendelse hos Skibsregist                                                                     | tret.                                  |
| Slet denne tegningsberettigede / Prokurist                                                                          |                                        |
|                                                                                                    |                                        |

Trin 3: Notering: Tilføj tegningsberettiget / Prokurist

Hvis man ønsker at fjerne en tegningsberettiget, klik på "Slet denne tegningsberettigede / Prokurist".

| Virksomhed                                                                                                    |                                                      |
|----------------------------------------------------------------------------------------------------|------------------------------------------------------|
| Fremsøg virksomhed                                                                                                    |                                                      |
| CVR-nummer 😯                                                                                                    | Virksomhedsnavn 😧                                    |
| 29831610                                                                                                    | Søfartsstyrelsen                                     |
| <b>\dresse</b><br>Caspar Brands Plads 9, 4220 Korsør, Danmark                                                                                      |                                                      |
| Fornavn *                                                                                                    | Efternavn *                                          |
| Anders                                                                                                    | Carlsen                                              |
| Jnderskrivers/fuldmagtshavers e-mail * 😮                                                                                                    | Telefonnummer                                        |
| kontakt@dma.dk                                                                                                    |                                                      |
| Adresse Personen har udenlandsk adresse                                                                                                    | Fødselsdato<br>År Måned Dag                          |
| <b>Bemærk!</b><br>Hvis der ikke angives adresse og fødselsdato kar<br>tilgå opgaven med MitID medarbejdersignatur                                  | n denne tegningsberettiget kun                       |
| Jeg vedlægger fuldmagt, da det ikke er muligt a<br>signering. Bemærk, at hvis du vedlægger en pap<br>dokumentationen til godkendelse hos Skibsregi | t invitere til digital<br>irfuldmagt, skal<br>stret. |
| ster denne tegningsberettigede / Prokunst                                                                                                    |                                                      |

Trin 3: Notering: Slet tegningsberettiget / Prokurist

Såfremt det ønskes, at tegningsberettiget ikke skal inviteres digitalt, men at der i stedet skal vedhæftes en analog fuldmagt, skal der sættes hak ved "Jeg vedlægger fuldmagt, da det ikke er muligt at invitere til digital signering. Bemærk, at hvis du vedlægger en papirfuldmagt, skal dokumentationen til godkendelse hos Skibsregistret."

Klik på "+Tilføj befragter" for hver befragter på skibet.

| Virksomhed 🗸                                                                                                    |                                                                         |
|----------------------------------------------------------------------------------------------------|-------------------------------------------------------------------------|
| Fremsøg virksomhed                                                                                                    |                                                                         |
|                                                                                                    |                                                                         |
| CVR-nummer 🕜                                                                                                    | Virksomhedsnavn 😮                                                       |
| 29831610                                                                                                    | Søfartsstyrelsen                                                        |
| Adresse                                                                                                    |                                                                         |
| Caspar Brands Plads 9, 4220 Korsør, Danmark                                                                                                    |                                                                         |
|                                                                                                    |                                                                         |
| Fornavn *                                                                                                    | Efternavn *                                                             |
| Anders                                                                                                    | Carlsen                                                                 |
|                                                                                                    |                                                                         |
| Telefennummer                                                                                                    |                                                                         |
| reteronnummer                                                                                                    |                                                                         |
|                                                                                                    |                                                                         |
|                                                                                                    |                                                                         |
| Jeg vedlægger fuldmagt, da det ikke er mu                                                                                                    | ligt at invitere til digital                                            |
| <ul> <li>Jeg vedlægger fuldmagt, da det ikke er mu<br/>signering. Bemærk, at hvis du vedlægger e<br/>dokumentationen til godkendelse hos Skib</li> </ul>                                                                                                    | iligt at invitere til digital<br>in papirfuldmagt, skal<br>seregistret. |
| <ul> <li>Jeg vedlægger fuldmagt, da det ikke er mu<br/>signering. Bemærk, at hvis du vedlægger er<br/>dokumentationen til godkendelse hos Skib</li> <li>Stet dene temingsberetinge / Prekurist</li> </ul>                                                    | iligt at invitere til digital<br>in papirfuldmagt, skal<br>ssregistret. |
| <ul> <li>Jeg vedlægger fuldmagt, da det ikke er mu<br/>signering. Bemærk, at hvis du vedlægger e<br/>dokumentationen til godkendelse hos Skib</li> <li>Slet denne tegningsberettigede / Prokurist</li> </ul>                                                 | ıligt at invitere til digital<br>n papirfuldmagt, skal<br>ssregistret.  |
| <ul> <li>Jeg vedlægger fuldmagt, da det ikke er mu<br/>signering. Bemærk, at hvis du vedlægger e<br/>dokumentationen til godkendelse hos Skib</li> <li>Slet denne tegningsberettiged / Prokurist</li> <li>+Tilføi Tegningsberettiged / Prokurist</li> </ul>  | ıligt at invitere til digital<br>ın papirfuldmagt, skal<br>ssregistret. |
| <ul> <li>Jeg vedlægger fuldmagt, da det ikke er mu<br/>signering. Bemærk, at hvis du vedlægger e<br/>dokumentationen til godkendelse hos Skib</li> <li>Slet denne tegningsberettigede / Prokurist</li> <li>+Tilføj Tegningsberettiget / Prokurist</li> </ul> | ıligt at invitere til digital<br>n papirfuldmagt, skal<br>ssregistret.  |

Trin 3: Notering: Tilføj befragter

#### Person

Ved "Person" skal der først forholdes sig til hvorvidt personen er dansk eller ikke-dansk nationalitet. Dernæst skal følgende oplysninger udfyldes:

- Fornavn
- Efternavn
- Email
- Adresse
- Fødselsdato

Der kan udfyldes følgende oplysninger:

• Telefonnummer

| Туре * 😯                                                                                                    | Nationalitet * 😯           |
|----------------------------------------------------------------------------------------------------|----------------------------|
| Person V                                                                                                    | Dansk                      |
| iornavn *                                                                                                    | Efternavn *                |
| Thora                                                                                                    | Nielsen                    |
| sfs@dma.dk Adresse *                                                                                                    | Fødselsdato *              |
| Personen har udenlandsk adresse                                                                                                    | År * Måned * Dag *         |
| Caspar Brands Plads 9, 4220 Korsør                                                                                                    |                            |
| Jeg vedlægger fuldmagt, da det ikke er muligt at inviter<br>signering. Bemærk, at hvis du vedlægger en papirfuldm<br>dokumentationen til godkendelse hos Skibsregistret. | e til digital<br>agt, skal |

Trin 3: Notering: Tilføj befragter

Når alle parter er tilføjet og alle påkrævet felter er udfyldt er det muligt at invitere til digital signering ved at klikke på "Invitér til underskrift". Såfremt der er valgt, at der skal vedlægges fuldmagt for samtlige parter, så vil knappens label være "Gem og verificér".

### Ikke-dansk befragter

Hvis befragteren er ikke-dansk så skal følgende oplysninger indtastes for befragteren:

- Fornavn
- Efternavn
- Adresse
- Bopælsland

Udfyld ovenstående oplysninger for befragteren.

| Туре * 😯          | Nationalitet * 😮 |
|-------------------|------------------|
| Person 🗸          | Ikke-dansk 🗸     |
| Fornavn *         | Efternavn *      |
| Adresse *         | Bopælsland * 🚱   |
| • Fjern befragter | · · · · · ·      |

Ikke-dansk befragter

Fordi befragteren er ikke-dansk, så skal aktivitets- og etableringsbetingelsen være opfyldt. Såfremt disse er opfyldt, så sæt hak ved "Aktivitets- og etableringsbetingelsen er opfyldt".

| Type " 🕜                                                                                                    | Nationalitet * 🚱                                                                                                    |
|----------------------------------------------------------------------------------------------------|----------------------------------------------------------------------------------------------------|
| Person                                                                                                    | Ikke-dansk 🗸                                                                                                    |
| Fornavn *                                                                                                    | Efternavn *                                                                                                    |
| Thora                                                                                                    | Nielsen                                                                                                    |
| Adresse *                                                                                                    | Bopælsland * 😧                                                                                                    |
| Main street 5                                                                                                    | Canada 🗸                                                                                                    |
| • Fjern befragter                                                                                                    |                                                                                                    |
| Aktivitets- og etableringsbetingelse                                                                                                    | n                                                                                                    |
| or køber(e) og befragter (bareboat-ind), som er il<br>:tableringsbetingelsen være opfyldt. Foruden erk<br>lokumentation på opfylder af aktivitets- og etable<br>)pfyldelsen af aktivitets- og etableringsbetingelse | ‹ke-dansk, skal aktivitets- og<br>læring skal der uploades<br>æringsbetingelsen.<br>en gælder ikke for fritidsskibe |

Aktivitets- og etableringsbetingelsen skal være opfyldt ved en ikke-dansk befragter eller ejer

#### Klik på "Gem og verificér".

| Aktivitets- og etableringsbetingelsen                                                                                                    |                    |                  |
|----------------------------------------------------------------------------------------------------|--------------------|------------------|
| For køber(e) og befragter (bareboat-ind), som er ikke-dansk, skal aktivitets- og<br>etableringsbetingelsen være opfyldt. Foruden erklæring skal der uploades<br>dokumentation på opfylder af aktivitets- og etableringsbetingelsen.<br>Opfyldelsen af aktivitets- og etableringsbetingelsen gælder ikke for fritidsskibe<br>Aktivitets- og etableringsbetingelsen er opfyldt |                    |                  |
| Afbryd                                                                                                    | Se forhåndsvisning | Gem og verificér |

Aktivitets- og etableringsbetingelsen skal være opfyldt ved en ikke-dansk befragter eller ejer

Det bliver nu muligt at vedlægge den nødvendige dokumentation for aktivitets- og etableringsbetingelsen.

Klik på "Upload dokumentation".

| Dokumentationskrav 😮                 |                                |  |  |
|--------------------------------------|--------------------------------|--|--|
| For krav til upload af dokumentation | for registrering se <u>her</u> |  |  |
|                                      | 1                              |  |  |
| Upload dokumentation                 |                                |  |  |

Upload dokumentation

Hiv filerne ind i den stiplede kasse for oven eller klik på "Vælg fil(er)" for at vælge de filer, der ønskes uploadet.

|                                   | DROP DIN(E)                        | FIL(ER) HER                         |              |
|-----------------------------------|------------------------------------|-------------------------------------|--------------|
|                                   | Træk den eller de filer, som du ge | rne vil tilføje, ind i denne kasse. |              |
|                                   |                                    |                                     |              |
| /ælg fil(er)                      |                                    |                                     |              |
|                                   |                                    |                                     | <b>6</b> 1.1 |
| Navn                              |                                    | Størrelse                           | Slet         |
| Filer, der er klar til at blive t | tilføjet: 0                        |                                     |              |
| iller, der er klar til at blive t | hitøjet: U                         |                                     |              |

Upload dokumentation

Når alle filer, der ønskes uploadet, er tilføjet til listen, klik på "OK".

|              | DROP DIN(E) FIL(<br>Træk den eller de filer, som du gerne vil til | (ER) HER<br>føje, ind i denne kasse. |       |
|--------------|-------------------------------------------------------------------|--------------------------------------|-------|
|              |                                                                   |                                      |       |
| /ælg fil(er) |                                                                   |                                      |       |
|              |                                                                   |                                      |       |
| Navn         |                                                                   | Størrelse                            | Slet  |
| Document.pdf |                                                                   | 0.03 MB                              | Fjern |
|              |                                                                   |                                      |       |
|              |                                                                   |                                      |       |

#### Upload dokumentation

Systemet viser listen over dokumenter, der ønskes vedlagt anmeldelsen. Klik på "Upload vedlagte dokumenter".

| Navn                                                  | Størrelse |
|-------------------------------------------------------|-----------|
| Document.pdf                                          | 0.03 MB   |
| Filer, der er klar til at blive tilføjet: 1           |           |
| and a finite set and a superior of the set of the set |           |

Upload dokumentation

Systemet vil vise, at upload af filen/filerne er gennemført, og det er nu muligt at klikke på "Næste".

| Vedlagte dokumenter |       |                       |
|---------------------|-------|-----------------------|
| Navn                |       | Størrelse             |
| Document.pdf        |       | 0.03 MB               |
| Upload gennemført   | Uploa | d vedlagte dokumenter |
| Afbryd              | Se    | forhåndsvisning Næste |

Upload dokumentation

#### Invitér til digital signering

Klik på "Invitér til underskrift" / "Gem og verificér" og systemet vil sende en mail til de parter, der skal signere digitalt. Så snart alle parter, der skal underskrive digitalt, har underskrevet eller der er valgt, at der skal vedlægges fuldmagt for samtlige parter, så vil det blive muligt at uploade dokumentation.

| Type * 🚱                                                                                                    | Nationalitet * 😢                              |
|----------------------------------------------------------------------------------------------------|-----------------------------------------------|
| Person 🗸                                                                                                    | Dansk                                         |
| Fornavn *                                                                                                    | Efternavn *                                   |
| Thora                                                                                                    | Nielsen                                       |
| Underskrivers/fuldmagtshavers e-mail * 😯                                                                                                    | Telefonnummer                                 |
| sfs@dma.dk                                                                                                    |                                               |
| Adresse *                                                                                                    | Fødselsdato *                                 |
| Personen har udenlandsk adresse                                                                                                    | År * Måned * Dag *                            |
| Caspar Brands Plads 9, 4220 Korsør                                                                                                    | 1980 04 06                                    |
| <ul> <li>Jeg vedlægger fuldmagt, da det ikke er muligt at ir<br/>signering. Bemærk, at hvis du vedlægger en papirf<br/>dokumentationen til godkendelse hos Skibsregistr</li> <li>Fjern befragter</li> </ul> | ivitere til digital<br>juldmagt, skal<br>ret. |
| +Tilfai hefragter                                                                                                    |                                               |

Trin 3: Notering: Invitér til digital signering

Alle felter bliver låst for redigering og systemet viser, hvem der mangler at signere digitalt. Såfremt der er opdaget fejl i de indtastede oplysninger, så er det muligt at tilbagetrække invitationerne, tilrette og invitere igen. Dette kan gøres ved at klikke på "Tilbagetræk invitationer" knappen.

| <b>Digitale underskrifter</b><br>Opgaven afventer digital underskrift.<br>- Thora Nielsen |                    |                          |
|-------------------------------------------------------------------------------------------|--------------------|--------------------------|
| Afbryd                                                                                    | Se forhåndsvisning | Tilbagetræk invitationer |

Trin 3: Notering: Tilbagetræk invitationer

Åben anmeldelsen igen, når alle har underskrevet digitalt.

NB.: Hvis anmelder har udfyldt sin mailadresse under profilsiden (ved at holde musen over sit navn og klikke på profil øverst til højre), så vil der blive sendt en mail til denne mailadresse om, at anmeldelsen kan fortsætte, så snart alle parters opgaver er udført.

### Vedlæg fuldmagt

Såfremt der er parter, der skal vedlægges fuldmagt for, vil det være muligt at uploade bilag til anmeldelsen. Klik på "Upload dokumentation".

| okumentationskrav 😯                    |                            |  |  |
|----------------------------------------|----------------------------|--|--|
| r krav til upload af dokumentation for | registrering se <u>her</u> |  |  |
|                                        | · · · _                    |  |  |
| Upload dokumentation                   |                            |  |  |
|                                        |                            |  |  |
|                                        |                            |  |  |

Trin 3: Notering: Upload dokumentation

Hiv filerne ind i den stiplede kasse for oven eller klik på "Vælg fil(er)" for at vælge de filer, der ønskes uploadet.

|                                         | DROP DIN(E) F                       | IL(ER) HER                    |      |
|-----------------------------------------|-------------------------------------|-------------------------------|------|
|                                         | næk den eller de nier, som au gerne | vir unoje, ind i denne kasse. |      |
| /ælg fil(er)                            |                                     |                               |      |
|                                         |                                     |                               |      |
| Navn                                    |                                     | Størrelse                     | Slet |
| Filer, der er klar til at blive tilføje | et: 0                               |                               |      |

Trin 3: Notering: Upload dokumentation

Når alle filer, der ønskes uploadet, er tilføjet til listen, klik på "OK".

| DROP DIN(E) FIL(ER) HER<br>Træk den eller de filer, som du gerne vil tilføje, ind i denne kasse. |   |           |       |
|--------------------------------------------------------------------------------------------------|---|-----------|-------|
| /ælg fil(er)                                                                                     |   |           |       |
| Navn                                                                                             |   | Størrelse | Slet  |
| Fuldmagt.pdf                                                                                     |   | 0.03 MB   | Fjern |
| filer, der er klar til at blive tilføjet:                                                        | 1 |           |       |
| er, der er klar til at blive tilføjet:                                                           | 1 | 0.03 MD   | ·jem  |

Trin 3: Notering: Upload dokumentation

Systemet viser listen over dokumenter, der ønskes vedlagt anmeldelsen. Klik på "Upload vedlagte dokumenter".

| Dokumentationskrav ?<br>For krav til upload af dokumentation for registrering se <u>her</u><br>Upload dokumentation |                            |
|----------------------------------------------------------------------------------------------------|----------------------------|
| /edlagte dokumenter<br>Navn                                                                                         | Størrelse                  |
| Fuldmagt.pdf                                                                                                    | 0.03 MB                    |
| Filer, der er klar til at blive tilføjet: 1                                                                         |                            |
|                                                                                                    | Upload vedlagte dokumenter |

Trin 3: Notering: Upload dokumentation

Systemet vil vise, at upload af filen/filerne er gennemført, og det er nu muligt at klikke på "Næste".

| Dokumentationskrav ?<br>For krav til upload af dokumentation for registrer | ring se <u>her</u>         |
|----------------------------------------------------------------------------|----------------------------|
| Upload dokumentation                                                       |                            |
| Vedlagte dokumenter                                                        |                            |
| Navn                                                                       | Størrelse                  |
| Fuldmagt.pdf                                                               | 0.03 MB                    |
| Upload gennemført                                                          |                            |
|                                                                            | Upload vedlagte dokumenter |
|                                                                            |                            |

Trin 3: Notering: Næste muliggør at gå videre til næste trin

# Trin 4: Certeparti

På dette trin skal bareboat certepartiet uploades.

Klik på "Upload dokumentation".

| 1 2<br>Registervalg Skibs-<br>identifikation                                             | 3 4                               | 5                             |
|------------------------------------------------------------------------------------------|-----------------------------------|-------------------------------|
| Skibsidentifikation                                                                      |                                   |                               |
| Skibets navn<br>MARIA                                                                    | Skibets hjemsted<br>KORSØR        | Kendingsbogstaver<br>OYFQ     |
| Byggenummer<br>4684561498                                                                | Udenlandske kendingsbogst<br>ABCD | taver Udenlandsk register NIS |
| Matrikel anmeldelsestidspunkt<br>2022-10-24 15:50:57 (UTC+02:00                          | )                                 |                               |
| Certeparti<br>Tilføj bareboat certeparti og klik l                                       | nerefter på næste.                |                               |
| Dokumentationskrav ?<br>For krav til upload af dokumentation for<br>Upload dokumentation | registrering se <u>her</u>        |                               |
| Afbryd                                                                                   |                                   | Se forhåndsvisning Næste      |

Trin 4: Certeparti

Hiv filerne ind i den stiplede kasse for oven eller klik på "Vælg fil(er)" for at vælge de filer, der ønskes uploadet.

|                                     | DROP DIN(E) FII                           | L(ER) HER                   |      |
|-------------------------------------|-------------------------------------------|-----------------------------|------|
|                                     | Træk den eller de filer, som du gerne vil | tilføje, ind i denne kasse. |      |
|                                     |                                           |                             |      |
| ælg fil(er)                         |                                           |                             |      |
| avn                                 |                                           | Størrelse                   | Slet |
| ler, der er klar til at blive tilfø | øjet: 0                                   |                             |      |
| n, der er klar til at blive tilfe   | ajet: 0                                   | Størrelse                   | Slet |

Trin 4: Certeparti: Upload dokumentation

Når alle filer, der ønskes uploadet, er tilføjet til listen, klik på "OK".

| <b>DROP DIN(E) FIL(ER) HER</b><br>Træk den eller de filer, som du gerne vil tilføje, ind i denne kasse. |   |           |       |
|----------------------------------------------------------------------------------------------------|---|-----------|-------|
| /ælg fil(er)                                                                                            |   |           |       |
| Navn                                                                                                    |   | Størrelse | Slet  |
| Document.pdf                                                                                            |   | 0.03 MB   | Fjern |
| Filer, der er klar til at blive tilføjet:                                                               | 1 |           |       |

Trin 4: Certeparti: Upload dokumentation

Systemet viser listen over dokumenter, der ønskes vedlagt anmeldelsen. Klik på "Upload vedlagte dokumenter".

| For krav til upload af dokumentation for registrering se her |                           |
|--------------------------------------------------------------|---------------------------|
| Upload dokumentation                                         |                           |
| edlagte dokumenter                                           |                           |
| Navn                                                         | Størrelse                 |
| Document.pdf                                                 | 0.03 MB                   |
| Filer, der er klar til at blive tilføjet: 1                  |                           |
|                                                              | Upload vedlagte dokumente |
|                                                              |                           |

Trin 4: Certeparti: Upload dokumentation

Systemet vil vise, at upload af filen/filerne er gennemført.

Klik på "Næste".

| Dokumentationskrav ?<br>For krav til upload af dokumentation for registrering se <u>her</u><br>Upload dokumentation |                            |
|----------------------------------------------------------------------------------------------------|----------------------------|
| Vedlagte dokumenter                                                                                                 |                            |
| Navn                                                                                                    | Størrelse                  |
| Document.pdf                                                                                                    | 0.03 MB                    |
| Upload gennemført                                                                                                   |                            |
|                                                                                                    | Upload vedlagte dokumenter |

Trin 4: Certeparti: Upload dokumentation

### Trin 5: Teknisk data

Teknisk data for et skib skal angives ved at uploade målebrev, såfremt skibet allerede er opmålt af et autoriseret klasseselskab.

Tryk på "Upload dokumentation".

E.

| Teknisk                       | data fra klas                                 | sefikations               | selskab           |                |  |
|-------------------------------|-----------------------------------------------|---------------------------|-------------------|----------------|--|
| Er skibet opm<br>udstyret med | ålt af et af søfartssi<br>et International To | vrelsen godkendt l        | klassifikationsel | skab og        |  |
| Pommrkuonli                   | act at buic dor unly                          | adas et Internatio        |                   | rtificato ckal |  |
| der efterfølgei               | nde, og indenfor 3                            | nåneder, inviteres        | en/et af søfarts  | styrelsen      |  |
| autoriseret sk                | bsmåler/klassifika                            | ionsselskab til at l      | oekræfte de "Te   | kniske         |  |
| oplysninger" i                | anmeldelsen.                                  |                           |                   |                |  |
|                               |                                               |                           |                   |                |  |
|                               |                                               |                           |                   |                |  |
| Dokumenta                     | ationskrav 😯                                  |                           |                   |                |  |
| For krav til uplo             | ad af dokumentation for                       | egistrering se <u>her</u> |                   |                |  |
| Upload do                     | kumentation                                   |                           |                   |                |  |
|                               |                                               |                           |                   |                |  |

Trin 5: Teknisk data: Upload målebrev

Hiv filerne ind i den stiplede kasse for oven eller klik på "Vælg fil(er)" for at vælge de filer, der ønskes uploadet.

|                                       | DROP DIN(E)                         | FIL(ER) HER                        |      |
|---------------------------------------|-------------------------------------|------------------------------------|------|
|                                       | Træk den eller de filer, som du ger | ne vil tilføje, ind i denne kasse. |      |
|                                       |                                     |                                    |      |
| /ælg fil(er)                          |                                     |                                    |      |
| Naun                                  |                                     | Starrolco                          | Slot |
| Navii                                 |                                     | Størretse                          | SIEL |
| Filer, der er klar til at blive tilfe | øjet: 0                             |                                    |      |
|                                       |                                     |                                    |      |

Trin 5: Teknisk data: Upload målebrev

Når alle filer, der ønskes uploadet, er tilføjet til listen, klik på "OK".

|                                           | DROP DIN(E)<br>Træk den eller de filer, som du gerr | FIL(ER) HER<br>ne vil tilføje, ind i denne kasse. |       |
|-------------------------------------------|-----------------------------------------------------|---------------------------------------------------|-------|
| /ælg fil(er)                              |                                                     |                                                   |       |
| Navn                                      |                                                     | Størrelse                                         | Slet  |
| Document.pdf                              |                                                     | 0.03 MB                                           | Fjern |
| Filer, der er klar til at blive tilføjet: | 1                                                   |                                                   |       |

Trin 5: Teknisk data: Upload målebrev

Systemet viser listen over dokumenter, der ønskes vedlagt anmeldelsen. Klik på "Upload vedlagte dokumenter".

| For krav til upload af dokumentation for registrering se <u>her</u> |                           |
|---------------------------------------------------------------------|---------------------------|
| Upload dokumentation                                                |                           |
| edlagte dokumenter                                                  |                           |
| Navn                                                                | Størrelse                 |
| Document.pdf                                                        | 0.03 MB                   |
| Filer, der er klar til at blive tilføjet: 1                         |                           |
|                                                                     | Upload vedlagte dokumente |
|                                                                     |                           |

Trin 5: Teknisk data: Upload målebrev

Systemet vil vise, at upload af filen/filerne er gennemført.

| Upload dokumentation |           |
|----------------------|-----------|
|                      |           |
| edlagte dokumenter   |           |
| Navn                 | Størrelse |
| Document.pdf         | 0.03 MB   |
| Upload gennemført    |           |

Trin 5: Teknisk data: Upload målebrev

Der kan tilføjes en besked til Søfartsstyrelsen inden sagen sendes til manuel sagsbehandling. Hvis dette ønskes, indtast beskeden i feltet "Skriv besked eller besvarelse her..." og klik på "Tilføj besked".

Klik på "Send til manuel behandling" når sagen skal sendes til manuel sagsbehandling ved Søfartsstyrelsen.

| Upload dokumentation                                                                                                    |      |                        |
|----------------------------------------------------------------------------------------------------|------|------------------------|
| edlagte dokumenter                                                                                                    |      |                        |
| Navn                                                                                                    |      | Størrelse              |
| Document.pdf                                                                                                    |      | 0.03 MB                |
| Upload gennemført                                                                                                    |      |                        |
|                                                                                                    | Uplo | oad vedlagte dokumente |
|                                                                                                    | _    |                        |
| © Der er ikke oprettet nogle beskeder til denne sektion.                                                                                                    | lle  |                        |
| O Der er ikke oprettet nogle beskeder til denne sektion.<br>Ved spørgsmål eller kommentarer, kan du skrive i tekstfeltet herunder. A<br>kommentarer vil blive gemt på anmeldelsen.                                                                 | lle  |                        |
| Der er ikke oprettet nogle beskeder til denne sektion.<br>Ved sporgsmål eller kommentarer, kan du skrive i tekstfeltet herunder. A<br>kommentarer vil blive gemt på anmeldelsen.                                                                   | lle  |                        |
| <ul> <li>Der er ikke oprettet nogle beskeder til denne sektion.</li> <li>Ved spørgsmål eller kommentarer, kan du skrive i tekstfeltet herunder. A kommentarer vil blive gemt på anmeldelsen.</li> <li>riv besked eller besvarelse her ?</li> </ul> | lle  |                        |

Trin 5: Teknisk data: Send til manuel behandling

Sagen skal nu behandles af Sikre Skibe i Søfartsstyrelsen før anmeldelsen kan fortsætte. Åben anmeldelsen igen, når Sikre Skibe har behandlet sagen. Såfremt sagen godkendes, vil anmeldelsen automatisk fortsætte til næste trin.

NB.: Hvis anmelder har udfyldt sin mailadresse under profilsiden (ved at holde musen over sit navn og klikke på profil øverst til højre), så vil der blive sendt en mail til denne mailadresse om, at anmeldelsen kan fortsætte, så snart alle parters opgaver er udført.

| Teknisk data fra klassefikationsselskab                                                                                                    |                    |
|----------------------------------------------------------------------------------------------------|--------------------|
| Er skibet opmålt af et af søfartsstyrelsen godkendt klassifikationselskab og<br>udstyret med et International Tonnage Certificate kan det uploades her.                                                                                                    |                    |
| Bemærk venligst, at hvis der uploades et International Tonnage Certificate skal<br>der efterfølgende, og indenfor 3 måneder, inviteres en/et af søfartsstyrelsen<br>autoriseret skibsmåler/klassifikationsselskab til at bekræfte de "Tekniske<br>oplysninger" i anmeldelsen. |                    |
| Beskeder                                                                                                    |                    |
| Der er ikke oprettet nogle beskeder til denne sektion.<br>Ved spørgsmål eller kommentarer, kan du skrive i tekstfeltet herunder. Alle<br>kommentarer vil blive gemt på anmeldelsen.                                                                                           |                    |
| Bemærk<br>Sikre Skibe i Søfartsstyrelsen er nu i gang med at behandle din anmeldelse. Du<br>vil modtage en e-mail, når Skibsregistret har behandlet anmeldelsen og du kan<br>fortsætte din anmeldelse.                                                                        |                    |
| Afbryd                                                                                                    | Se forhåndsvisning |

Trin 5: Teknisk data: Sagen afventer Sikre Skibe

## **Trin 6: Registrering**

På dette trin er det muligt at verificere alle indtastede oplysninger inden sagen sendes til manuel sagsbehandling ved Skibsregistret i Søfartsstyrelsen. Under "Godkend og afsend anmeldelsen" er det muligt at folde en accordion ud for hvert trin samt eventuelle beskeder, der er afsendt til og modtaget fra Søfartsstyrelsen i løbet af anmeldelsen.

| Registervalg Skibs-<br>identifikatio              | Notering                | Certeparti                    | Teknisk data | Registrering         | Påmærkningse<br>rklæring | - 8<br>Beviser |
|---------------------------------------------------|-------------------------|-------------------------------|--------------|----------------------|--------------------------|----------------|
| Skibsidentifika                                   | ation                   |                               |              |                      |                          |                |
| Skibets navn<br>MARIA                             | Sk<br>KO                | ibets hjemsted<br><b>RSØR</b> |              | Kendingsbogs<br>OYFQ | taver                    |                |
| Byggenummer<br>4684561498                         | Ud<br>AB                | enlandske kending<br>CD       | gsbogstaver  | Udenlandsk re<br>NIS | gister                   |                |
| Matrikel anmeldelsest<br>2022-10-24 15:50:57 (U   | tidspunkt<br>JTC+02:00) |                               |              |                      |                          |                |
| Godkend og a<br>+ Registervalg                    | fsend anmelo            | lelsen                        |              |                      |                          |                |
|                                                   |                         |                               |              |                      |                          |                |
| + Skibsidentifika                                 | ition                   |                               |              |                      |                          |                |
| + Skibsidentifika<br>+ Teknisk data               | ition                   |                               |              |                      |                          |                |
| + Skibsidentifika<br>+ Teknisk data<br>+ Notering | ition                   |                               |              |                      |                          |                |

Trin 6: Registrering: Accordions der opsummerer de indtastede oplysninger

Det er muligt at uploade yderligere dokumentation. Bl.a. erklæring fra udenlandsk register.

| Registervalg Skibs-<br>identifikation                                                       | 3 4 Certeparti             | 5<br>Teknisk data | 6 Registrering       | Påmærkningse<br>rklæring | Beviser |
|---------------------------------------------------------------------------------------------|----------------------------|-------------------|----------------------|--------------------------|---------|
| Skibsidentifikation                                                                         |                            |                   |                      |                          |         |
| Skibets navn<br>MARIA                                                                       | Skibets hjemsted<br>KORSØR |                   | Kendingsbogs<br>OYFQ | taver                    |         |
| Byggenummer<br>4684561498                                                                   | Udenlandske kendin<br>ABCD | gsbogstaver       | Udenlandsk re<br>NIS | egister                  |         |
| Matrikel anmeldelsestidspunkt<br>2022-10-24 15:50:57 (UTC+02:00)                            |                            |                   |                      |                          |         |
| Godkend og afsend a<br>+ Registervalg                                                       | inmeldelsen                |                   |                      |                          |         |
| + Skibsidentifikation                                                                       |                            |                   |                      |                          |         |
| + Teknisk data                                                                              |                            |                   |                      |                          |         |
| + Notering                                                                                  |                            |                   |                      |                          |         |
| + Beskeder                                                                                  |                            |                   |                      |                          |         |
| Dokumentationskrav 😧<br>For krav til upload af dokumentation for re<br>Upload dokumentation | glistrering se <u>her</u>  |                   |                      |                          |         |

Trin 6: Registrering: Upload af yderligere dokumentation

Det er muligt at markere, at anmeldelsen er indbyrdes afhængig af en anden anmeldelse og at disse skal registreres samtidig.

| 1 2 3<br>Registervalg Skibs-<br>identifikation 3 Notering                                          | Certeparti Teknisk data               | Registrering Pämarkningse Beviser |
|----------------------------------------------------------------------------------------------------|---------------------------------------|-----------------------------------|
| Skibsidentifikation                                                                                |                                       |                                   |
| Skibets navn<br>MARIA                                                                              | Skibets hjemsted<br>KORSØR            | Kendingsbogstaver<br>OYFQ         |
| Byggenummer<br>4684561498                                                                          | Udenlandske kendingsbogstaver<br>ABCD | Udenlandsk register<br>NIS        |
| Matrikel anmeldelsestidspunkt<br>2022-10-24 15:50:57 (UTC+02:00)                                   |                                       |                                   |
| Godkend og afsend anm                                                                              | reldelsen                             |                                   |
| + Registervalg                                                                                     |                                       |                                   |
| + Skibsidentifikation                                                                              |                                       |                                   |
| + Teknisk data                                                                                     |                                       |                                   |
| + Notering                                                                                         |                                       |                                   |
| + Beskeder                                                                                         |                                       |                                   |
| Dokumentationskrav ?<br>For krav til upload af dokumentation for registren<br>Upload dokumentation | ing se <u>her</u>                     |                                   |
|                                                                                                    |                                       |                                   |
| Indbyrdes afhængige an                                                                             | meldelser                             |                                   |
| Jeg ønsker at angive særlige betinge<br>anmeldelsen må registreres ?                               | lser for at                           |                                   |

Trin 6: Registrering: Markering af indbyrdes afhængige anmeldelser

Det er muligt tilføje besked(er) til Søfartsstyrelsen.

| 1 2 3<br>Registervalg Skibe-<br>identifikation                                                                                                    | Certeparti Teknisk data                                                                | 6 7 8 Bevicer                                           |
|----------------------------------------------------------------------------------------------------|----------------------------------------------------------------------------------------|---------------------------------------------------------|
| Skibsidentifikation<br>Skibets navn<br>MARIA<br>Byggenummer<br>4684561498<br>Matrikel anmeldelsestidspunkt<br>2022-10-24 15:50:57 (UTC+02:00)                                            | Skibets hjemsted<br>KORSØR<br>Udenlandske kendingsbogstaver<br>ABCD                    | Kendingsbogstaver<br>OYFQ<br>Udenlandsk register<br>NIS |
| Godkend og afsend anner<br>+ Registervalg<br>+ Skibsidentifikation<br>+ Teknisk data<br>+ Notering<br>+ Beskeder                                                                         | eldelsen                                                                               |                                                         |
| Dokumentationskrav   For krav til uplaad af dokumentation for registrerin Upload dokumentation  Indbyrdes afhængige ann Jeg onsker at angive særlige betingel anmeldelsen må registreres | meldelser                                                                              |                                                         |
| Beskeder       Or er ikke oprettet nøgle besked Ved spørgsmål eller kommentare kommentarer vil blive gemt på av Skriv besked eller besvarelse her                                        | <b>er til denne sektion.</b><br>r, kan du skrive i tekstfeltet herunder<br>imeldelsen. | : Alie<br>Tilføj besked                                 |

Trin 6: Registrering: Besked(er) til Søfartsstyrelsen

Klik på "Anmod om registrering" for at sende sagen til manuel sagsbehandling ved Skibsregistret i Søfartsstyrelsen.

| 1 2 3<br>Registervalg Skibs-<br>Identifikation 3<br>Notering                                            | Certeparti Teknisk data                                                                  | Registrering Pimarkologse  | 8<br>Beviser |
|----------------------------------------------------------------------------------------------------|------------------------------------------------------------------------------------------|----------------------------|--------------|
| Skibsidentifikation                                                                                     |                                                                                          |                            |              |
| Skibets navn<br>MARIA                                                                                   | Skibets hjemsted<br>KORSØR                                                               | Kendingsbogstaver<br>OYFQ  |              |
| Byggenummer<br>4684561498                                                                               | Udenlandske kendingsbogstaver<br>ABCD                                                    | Udenlandsk register<br>NIS |              |
| Matrikel anmeldelsestidspunkt<br>2022-10-24 15:50:57 (UTC+02:00)                                        |                                                                                          |                            |              |
| Godkend og afsend anm                                                                                   | eldelsen                                                                                 |                            |              |
| + Registervalg                                                                                          |                                                                                          |                            |              |
| + Skibsidentifikation                                                                                   |                                                                                          |                            |              |
| + Teknisk data                                                                                          |                                                                                          |                            |              |
| + Notering                                                                                              |                                                                                          |                            |              |
| + Beskeder                                                                                              |                                                                                          |                            |              |
| Dokumentationskrav<br>For krav til upload af dokumentation for registrerin<br>Upload dokumentation      | ng so <u>her</u>                                                                         |                            |              |
| Indbyrdes afhængige and<br>Jeg ønsker at angive særlige betingel<br>anmeldelsen må registreres <b>O</b> | meldelser<br>Iser for at                                                                 |                            |              |
| Beskeder                                                                                                |                                                                                          |                            |              |
| Der er ikke oprettet nogle besked<br>Ved spørgsmål eller kommentare<br>kommentarer vil blive gemt på a  | <b>ler til denne sektion.</b><br>er, kan du skrive i tekstfeltet herunder<br>nmeldelsen. | : Alle                     |              |
| Skriv besked eller besvarelse her 🝞                                                                     |                                                                                          |                            |              |
|                                                                                                    |                                                                                          |                            | //           |
|                                                                                                    |                                                                                          |                            | ikeu -       |

Trin 6: Registrering

Anmeldelsen er nu sendt til manuel sagsbehandling hos Skibsregistret ved Søfartsstyrelsen og du kan logge ud og lukke dit vindue i

selvbetjeningen eller gå til forsiden og påbegynde en ny registrering. Såfremt sagen godkendes, vil anmeldelsen automatisk fortsætte til næste trin.

NB.: Hvis anmelder har udfyldt sin mailadresse under profilsiden (ved at holde musen over sit navn og klikke på profil øverst til højre), så vil der blive sendt en mail til denne mailadresse om, at anmeldelsen kan fortsætte, så snart alle parters opgaver er udført.

| Bemærk<br>Skibsregistret er i gang med at behandle din anmeldelse. Du har 7 dages frist til<br>vi i Søfartsstyrelsen skal have modtaget de originale fuldmagter med posten.<br>Disse skal sendes til følgende adresse: |
|----------------------------------------------------------------------------------------------------|
| Søfartsstyrelsen<br>Caspar Brands Plads 9<br>4220 Korsør<br>Danmark                                                                                                    |
| Du vil modtage en e-mail, når Skibsregistret har behandlet anmeldelsen, og du<br>kan fortsætte din registrering.                                                                                                    |
| Afbryd Anmod om registrering                                                                                                    |

Trin 6: Registrering: Sagen afventer Skibsregistret

# Trin 7: Påmærkningserklæring

Indtast hvor på skibet kendingsbogstaverne er påmærket i feltet "Påmærkningserklæring".

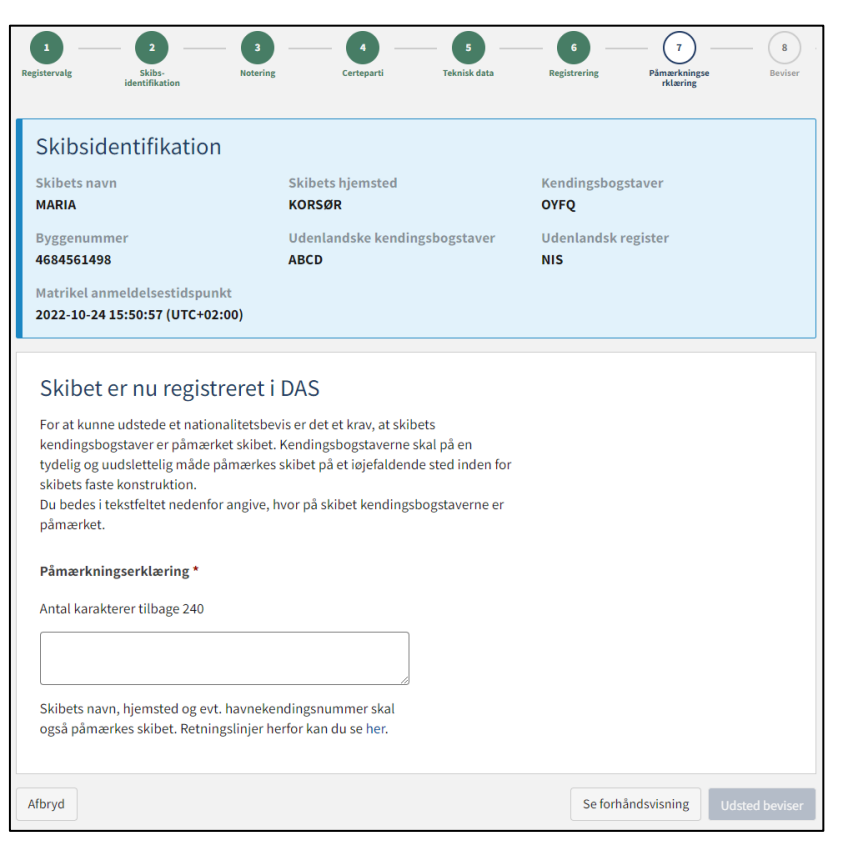

Trin 7: Påmærkningserklæring

| Shibbluchthkatio                                                                                                    | n                                                                                                    |                     |  |
|----------------------------------------------------------------------------------------------------|----------------------------------------------------------------------------------------------------|---------------------|--|
| Skibets navn                                                                                                    | Skibets hjemsted                                                                                                    | Kendingsbogstaver   |  |
| MARIA                                                                                                    | KORSØR                                                                                                    | OYFQ                |  |
| Byggenummer                                                                                                    | Udenlandske kendingsbogstaver                                                                                                    | Udenlandsk register |  |
| 4684561498                                                                                                    | ABCD                                                                                                    | NIS                 |  |
| Matrikel anmeldelsestidspu                                                                                                    | nkt                                                                                                    |                     |  |
| 2022-10-24 15:50:57 (IITC+0                                                                                                    | 2:00)                                                                                                    |                     |  |
|                                                                                                    |                                                                                                    |                     |  |
| Skibet er nu regis<br>For at kunne udstede et natii<br>kendingsbogstaver er påmæ<br>tydelig og uudslettelig måde<br>skibets faste konstruktion.                                                                                                    | treret i DAS<br>onalitetsbevis er det et krav, at skibets<br>rket skibet. Kendingsbogstaverne skal på en<br>påmærkes skibet på et iejefaldende sted inden for                                                     |                     |  |
| Skibet er nu regis<br>For at kunne udstede et nati<br>kendingsbogstaver er påmæ<br>tydelig og uudslettelig måde<br>skibets faste konstruktion.<br>Du bedes i tekstfeltet nedenl<br>påmærket.                                                                                   | treret i DAS<br>onalitetsbevis er det et krav, at skibets<br>rket skibet. Kendingsbogstaverne skal på en<br>påmærkes skibet på et iøjefaldende sted inden for<br>or angive, hvor på skibet kendingsbogstaverne er |                     |  |
| Skibet er nu regis<br>For at kunne udstede et nati<br>kendingsbogstaver er pämæ<br>tydelig og uudslettelig måde<br>skibets faste konstruktion.<br>Du bedes i tekstfeltet nedent<br>påmærket.<br>Påmærkningserklæring *<br>Antal karakterer tilbage 228                         | treret i DAS<br>onalitetsbevis er det et krav, at skibets<br>rket skibet. Kendingsbogstaverne skal på en<br>påmærkes skibet på et iøjefaldende sted inden for<br>or angive, hvor på skibet kendingsbogstaverne er |                     |  |
| Skibet er nu regis<br>For at kunne udstede et natik<br>kendingsbogstaver er påmæ<br>tydelig og uudslettelig måde<br>skibets faste konstruktion.<br>Du bedes i tekstfeltet nedenf<br>påmærket.<br>Påmærkningserklæring *<br>Antal karakterer tilbage 228<br>Under <u>masten</u> | treret i DAS<br>onalitetsbevis er det et krav, at skibets<br>rket skibet. Kendingsbogstaverne skal på en<br>påmærkes skibet på et iøjefaldende sted inden for<br>or angive, hvor på skibet kendingsbogstaverne er |                     |  |

#### Klik på "Udsted beviser".

Trin 7: Påmærkningserklæring

### **Trin 8: Beviser**

På dette trin er det muligt at downloade Nationalitetsbeviset for skibet.

| 1<br>Registervalg                                                                                                    | 2<br>Skibs-<br>identifikation                                                                                                    | 3<br>Notering                                                                                                    | 4<br>Certeparti                                                                                                    | 5<br>Teknisk data                                                                                                    | 6<br>Registrering                                                                                                    | 7<br>Påmærkningse<br>rklæring                                                                                                    | Beviser                                    |
|----------------------------------------------------------------------------------------------------|----------------------------------------------------------------------------------------------------|----------------------------------------------------------------------------------------------------|----------------------------------------------------------------------------------------------------|----------------------------------------------------------------------------------------------------|----------------------------------------------------------------------------------------------------|----------------------------------------------------------------------------------------------------|--------------------------------------------|
| Nationalitetst<br>Selvbetjening<br>eller befragte<br>eller befragte<br>Nationalitetst<br>imødekomme<br>mobiltelefon.<br>Hent national | litetsbevis<br>peviset er generet<br>sløsningen under<br>r(e) samt de perso<br>r(e) om det nye na<br>peviset skal på for<br>es ved enten at op<br>Det bemærkes, a<br>litetsbeviset ved a | og er nu tilgær<br>"Dokumenter'<br>oner, der er blev<br>ationalitetsbevi<br>langende kunn<br>bevare det fysi<br>t det er ejers ar<br>it klikke på dow | ngeligt for ejer(e) (<br>' menuen. Det er l<br>vet givet adgang ti<br>is.<br>e forevises myndi<br>sk ombord på skit<br>isvar, at skibet ikk<br>vnload knappen: | eller befragter(e) a<br>igeledes tilgængel<br>I skibet. Som anm<br>ghederne, jf. sølov<br>pet eller ved at kur<br>e går i drift, før de | f skibet i Digitalt :<br>ligt på Skibsreder<br>elder er det Dere<br>vens § 3, stk. 2. De<br>ne tilgå det digit<br>t har alle fornødn | Skibsregister<br>Selvbetjening for<br>s pligt at informer<br>ette krav kan<br>alt på f.eks. en<br>e certifikater ombe<br>Afslut og g | ejer(e)<br>e ejer(e)<br>ord.<br>å til skib |
| CSR-Cer<br>Skal der udst<br>Ja Nej                                                                                                    | tifikat<br>tedes et nyt CSR-                                                                                                    | Certifikat * 😯                                                                                                    |                                                                                                    |                                                                                                    |                                                                                                    |                                                                                                    |                                            |
| Registre<br>Ønsker du at I<br>som skal beta<br>modtaget, vil<br>via selvbetjen                                                        | ringsattest<br>bestille en attest e<br>iles online, før atte<br>du modtage en m<br>ingen.                                                                                                | eller et udskrift:<br>esten/udskrifte<br>aail, og du kan d                                                                                            | ? Bemærk, at det k<br>t kan udstedes. Nå<br>Jownloade atteste                                                                                                  | koster 150 DKK,<br>år betalingen er<br>en/udskriften                                                                                    |                                                                                                    | Bestil registrerin                                                                                                    | gsattest                                   |

Trin 8: Beviser: Download Nationalitetsbevis

Det er muligt at anmode om at få udstedt et CSR-Certifikat ved at vælge "Ja" ud for "Skal der udstedes et nyt CSR-Certifikat".

### Anmod om udstedelse af nyt CSR-Certifikat

Klik på "Hent CSR-blanket" hvis du ikke allerede har udfyldt den påkrævet blanket.

| CSR-Certifikat                                                                                                    |  |  |  |  |
|----------------------------------------------------------------------------------------------------|--|--|--|--|
| Skal der udstedes et nyt CSR-Certifikat * 😧                                                                                                    |  |  |  |  |
| Jaa meg                                                                                                    |  |  |  |  |
| Continous Synopsis Record (CSR)                                                                                                    |  |  |  |  |
| Alle skibe i international fart, herunder lastskibe med en bruttotonnage på<br>mere end 500, samt alle passagerskibe skal have en opdateret CSR om bord.                |  |  |  |  |
| Vedhæft skibets CSR-Certifikat nedenfor.                                                                                                    |  |  |  |  |
| Nybygning: Initial input form                                                                                                    |  |  |  |  |
| lkke nybygget: Kopi af afsluttende CSR form 1 fra den forrige flagstat og ny CSR form til Danmark.<br>Kopi af tidligere CSR form 1 dokumenter fra tidligere flagstater. |  |  |  |  |
| Hent CSR-blanket                                                                                                    |  |  |  |  |
| Upload CSR her                                                                                                    |  |  |  |  |

Trin 8: Beviser: Anmod om udstedelse af et nyt CSR-Certifikat

#### Udfyld blanketten.

Upload dokumentation ved at klikke på "Upload CSR her".

| CSR-Certifikat                                                                                                    |
|----------------------------------------------------------------------------------------------------|
| Skal der udstedes et nyt CSR-Certifikat * 😧                                                                                                    |
| Ja m                                                                                                    |
| Continous Synopsis Record (CSR)                                                                                                    |
| Alle skibe i international fart, herunder lastskibe med en bruttotonnage på<br>mere end 500, samt alle passagerskibe skal have en opdateret CSR om bord.                |
| Vedhæft skibets CSR-Certifikat nedenfor.                                                                                                    |
| Nybygning: Initial input form                                                                                                    |
| Ikke nybygget: Kopi af afsluttende CSR form 1 fra den forrige flagstat og ny CSR form til Danmark.<br>Kopi af tidligere CSR form 1 dokumenter fra tidligere flagstater. |
| Hent CSR-blanket                                                                                                    |
| Upload CSR her                                                                                                    |

Trin 8: Beviser: Anmod om udstedelse af et nyt CSR-Certifikat

Hiv filerne ind i den stiplede kasse for oven eller klik på "Vælg fil(er)" for at vælge de filer, der ønskes uploadet.

|                                        | DROP DIN(E) FIL(E                                 | R) HER               |      |
|----------------------------------------|---------------------------------------------------|----------------------|------|
|                                        | Træk den eller de filer, som du gerne vil tilføje | , ind i denne kasse. |      |
| /ælg fil(er)                           |                                                   |                      |      |
| Navn                                   |                                                   | Størrelse            | Slet |
| filer, der er klar til at blive tilføj | iet: 0                                            |                      |      |
|                                        |                                                   |                      |      |

Trin 8: Beviser: Upload dokumentation

Når alle filer, der ønskes uploadet, er tilføjet til listen, klik på "OK".

|                                                                       | DROP DIN( | E) FIL(ER) HER |           |       |
|-----------------------------------------------------------------------|-----------|----------------|-----------|-------|
| Træk den eller de filer, som du gerne vil tilføje, ind i denne kasse. |           |                |           |       |
|                                                                       |           |                |           |       |
| Vælg fil(er)                                                          |           |                |           |       |
| Navn                                                                  |           |                | Størrelse | Slet  |
| Document.pdf                                                          |           |                | 0.03 MB   | Fjern |
| Filer, der er klar til at blive tilføjet:                             | 1         |                |           |       |
|                                                                       |           |                |           |       |

Trin 8: Beviser: Upload dokumentation

Systemet viser listen over dokumenter, der ønskes vedlagt anmeldelsen. Klik på "Upload vedlagte dokumenter".

| al der udstedes et nyt CSR-Certifikat * 😯                                                                                      |                                                 |
|----------------------------------------------------------------------------------------------------|-------------------------------------------------|
| Ja Nej                                                                                                    |                                                 |
| Continous Synopsis Record (CSR)                                                                                                |                                                 |
| Alle skibe i international fart, herunder lastskibe med en bruttotonn                                                          | nage på                                         |
| mere end 500, samt alle passagerskibe skal have en opdateret CSR o                                                             | om bord.                                        |
| Vedhæft skibets CSR-Certifikat nedenfor.                                                                                       |                                                 |
| Nybygning: Initial input form                                                                                                  |                                                 |
| Ikke nybygget: Kopi af afsluttende CSR form 1 fra den forrige flagsta<br>Kopi af tidligere CSR form 1 dokumenter fra tidligere | at og ny CSR form til Danmark.<br>e flagstater. |
| Hent CSR-blanket                                                                                                    |                                                 |
| Upload CSR her                                                                                                    |                                                 |
| edlagte dokumenter                                                                                                    |                                                 |
| Navn                                                                                                    | Størrelse                                       |
| Document.pdf                                                                                                    | 0.03 MB                                         |
| March and the March March and                                                                                                  |                                                 |

Trin 8: Beviser: Upload dokumentation

Systemet vil vise, at upload af filen/filerne er gennemført.

| Vedlagte o    | lokumenter |        |                       |
|---------------|------------|--------|-----------------------|
| Navn          |            |        | Størrelse             |
| Document.     | pdf        |        | 0.03 MB               |
| Upload gennem | ført       |        |                       |
|               |            | Upload | I vedlagte dokumenter |

Trin 8: Beviser: Upload dokumentation

Det er muligt tilføje besked(er) til Søfartsstyrelsen.

Klik på "Send til manuel behandling". Anmelder får besked fra Søfartsstyrelsen når sagen er behandlet.

| CSR-Certifikat                                                                                                    |                           |  |  |  |
|----------------------------------------------------------------------------------------------------|---------------------------|--|--|--|
| Skal der udstedes et nyt CSR-Certifikat * 🚱                                                                                                    |                           |  |  |  |
| Ja Nej                                                                                                    |                           |  |  |  |
| Continous Synopsis Record (CSR)                                                                                                    |                           |  |  |  |
| Alle skibe i international fart, herunder lastskibe med en bruttotonnage på<br>mere end 500, samt alle passagerskibe skal have en opdateret CSR om bord.                                                |                           |  |  |  |
| Vedhæft skibets CSR-Certifikat nedenfor.                                                                                                    |                           |  |  |  |
| Nybygning: Initial input form<br>Ikke nybygget: Kopi af afsluttende CSR form 1 fra den forrige flagstat og ny CSR form til Danmari<br>Kopi af tidligere CSR form 1 dokumenter fra tidligere flagstater. | k.                        |  |  |  |
| Hent CSR-blanket                                                                                                    |                           |  |  |  |
| Upload CSR her                                                                                                    |                           |  |  |  |
| Vedlagte dokumenter                                                                                                    |                           |  |  |  |
| Navn                                                                                                    | Størrelse                 |  |  |  |
| Document.pdf                                                                                                    | 0.03 MB                   |  |  |  |
| Upload gennemført                                                                                                    |                           |  |  |  |
| Uploa                                                                                                    | d vedlagte dokumenter     |  |  |  |
| Beskeder                                                                                                    |                           |  |  |  |
| Der er ikke oprettet nogle beskeder til denne sektion.<br>Ved spørgsmål eller kommentarer, kan du skrive i tekstfeltet herunder. Alle<br>kommentarer vil blive gemt på anmeldelsen.                     |                           |  |  |  |
| Skriv besked eller besvarelse her 🕜                                                                                                    |                           |  |  |  |
|                                                                                                    |                           |  |  |  |
|                                                                                                    | Tilføj besked             |  |  |  |
| Se                                                                                                    | end til manuel behandling |  |  |  |

Trin 8: Beviser

### Bestil registreringsattest

På dette trin er det muligt at bestille en registreringsattest for skibet. Dette er også muligt fra detaljevisningen for skibet i Selvbetjeningen.

Ud for "Registreringsattest" klik på "Bestil registreringsattest".

| 1     2     3     4     1       Registervalg     Skibs-<br>identifikation     Notering     Certeparti     Terteparti                                                                                                    | S                                                                                                    |
|----------------------------------------------------------------------------------------------------|----------------------------------------------------------------------------------------------------|
| Nationalitetsbevise<br>Nationalitetsbeviset er generet og er nu tilgængeligt for ejer(e) eller b<br>Selvbetjeningsløsningen under "Dokumenter" menuen. Det er ligeled<br>eller befragter(e) samt de personer, der er blevet givet adgang til skibe<br>eller befragter(e) om det nye nationalitetsbevis.<br>Nationalitetsbeviset skal på forlangende kunne forevises myndighede<br>imødekommes ved enten at opbevare det fysisk ombord på skibet elle<br>mobiltelefon. Det bemærkes, at det er ejers ansvar, at skibet ikke gå ri<br>Hent nationalitetsbeviset ved at klikke på download knappen:<br>Download fil | efragter(e) af skibet i Digitalt Skibsregister<br>es tilgængeligt på Skibsreder Selvbetjening for ejer(e)<br>et. Som anmelder er det Deres pligt at informere ejer(e)<br>erne, jf. sølovens § 3, stk. 2. Dette krav kan<br>er ved at kunne tilgå det digitalt på f.eks. en<br>.drift, før det har alle fornødne certifikater ombord.<br>Afslut og gå til skib |
| CSR-Certifikat<br>Skal der udstedes et nyt CSR-Certifikat * 😧                                                                                                    |                                                                                                    |
| Registreringsattest<br>Ønsker du at bestille en attest eller et udskrift? Bemærk, at det koster<br>som skal betales online, før attesten/udskriftet kan udstedes. Når beta<br>modtaget, vil du modtage en mail, og du kan downloade attesten/uds<br>via selvbetjeningen.                                                                                                    | 150 DKK,<br>alingen er<br>skriften<br>Bestil registreringsattest                                                                                                    |

Trin 8: Beviser: Bestil registreringsattest